## **AVID - Motion Effect Change a clips playback frame rate**

This is how to change a clips playback frame rate from 25 frames per second to 23.976 (projects frame rate) – This assumes that you have a 23.976 project.

Go to the Animation clip and look at the motion Go to Tools>Motion Effect Editor

| Tools        | Windows      | Script     |
|--------------|--------------|------------|
| Colo         | or Info      |            |
| New          | Deck Contro  | oller      |
| Audi         | o Mixer      |            |
| Audi         | o EQ         |            |
| Audi         | oSuite       |            |
| Audi         | o Track Effe | ct         |
| Audio Tool   |              | Ж1         |
| Audi         | o Punch-In   |            |
| Calculator   |              | ж2         |
| Clipt        | board Monito | or         |
| Com          | mand Palett  | e #3       |
| Composer     |              | 爰4         |
| Con          | sole         | ж6         |
| Capture      |              | <b></b> #7 |
| Effec        | ct Editor    |            |
| Moti         | on Effect Ed | itor       |
| <b>F</b> (1) |              | 000        |

click on Promote

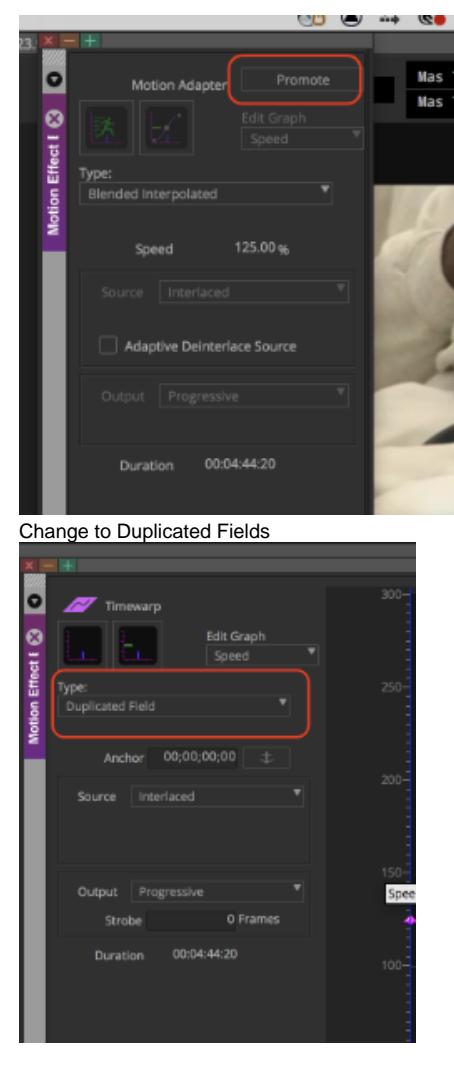

Then you can change the fps here in this window

To make faster put in an amount higher than 100 percent ex: 140 percent will make the footage faster

Hit the play button to see the effect on the footage

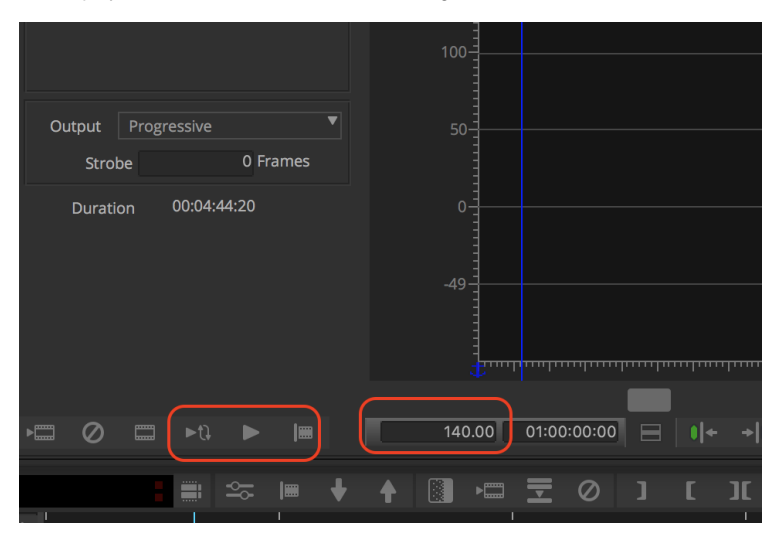

Or to make slower put in an amount lower than 100 percent ex: 50 percent will make the footage slower

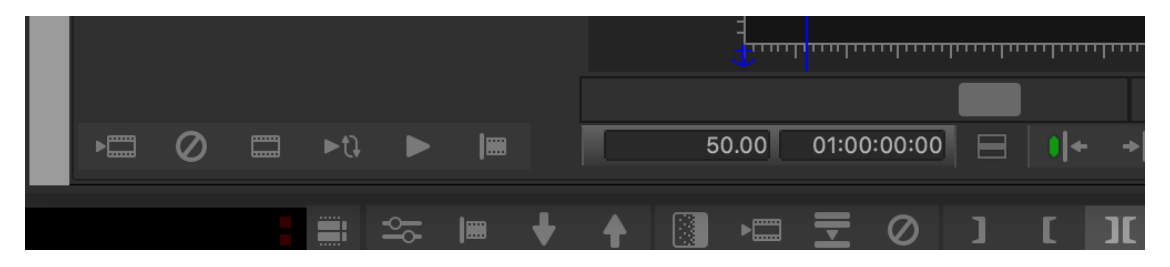

Next if you just want to change the frame rate to make 60 FPS footage 23.976 to slow it down.

## TechStaff [Avid] - + \* TechStaff [AvidISIS] × Name Project Format Video E AFE Slideshow BE03 AFE - ,DCP Pre Show 1080p/29.97 H.264 New Sequence DCP Pre Show 1080p/29.97 H.264 H.264 DCP Pre Show 1080p/29.97 ᇤ Batch Capture... DCP Pre Show 1080p/23.976 DNxHD 175 X (HD1080p) Batch Import... DCP Pre Show 1920x1080p/10 H.264 Consolidate/Transcode... DCP Pre Show 1080p/29.97 H.2 H Extract DNxHD Data... DCP Pre Show 1080p/29.97 Update Effects... DCP Pre Show 1080p/29.97 25 fps H Revert Effects. DCP Pre Show 1080p/29.97 뿗 E Center Pan DCP Pre Show 1080p/23.976 change this Remove Pan DCP Pre Show 1080p/23.976 H Apply Gain DCP Pre Show 1080p/25 咒 DCP Pre Show H DCP Pre Stow 1080p/25 1 1.21 4 Change Sample Rate. DCP Pre S ow 1080p/25 ᇤ H.26 Relink... H2 E DCP Pre Show 1080p/24 34 Modify... E DCP Pre Show 1080p/29.97 H.264 E DCP Pre Show 1080p/29.97 H.264 E DCP Pre Show 1080p/29.97 H.264 Duplicate E DCP Pre Show 1080p/24 H.264 Remove Redundant Keyframes **1** Get Bin Info 1 ᇤ rt click on clip and choose ᇤ Relink Stock Footage to Sec source settings Link to Stock Footage File(s). Buy Stock Footage. Get Info Source Settings ... **Beveal File** h 🔓 💉 🗠 • 🕅 • 🥊 - · · 3 X Send To.. **Document Elements** Charts Home Layout Tables Sm Export..

## If you have footage at the wrong frame rate like 25 fps

go to playback frame rate change to projects fps 23.976

|                  |               |                    | Source Setting |
|------------------|---------------|--------------------|----------------|
| Linked Plug-in   | Color Encodin | g FrameFlex        | Playback Rates |
|                  |               |                    |                |
|                  |               |                    |                |
| Clip Scanning Fo | ormat         | Progressive        |                |
| Clip Frame Rate  |               | 25.000 FPS         | 3              |
| Clip Sample Rat  | e             | 48000 Hz           | 2              |
| Clip Duration    |               | 00:00:41:14        | \$             |
| Playback Frame   | Rate Project  | t's FPS (23.976) 👻 |                |
|                  |               |                    |                |
|                  |               |                    |                |
|                  |               |                    |                |
|                  |               |                    |                |

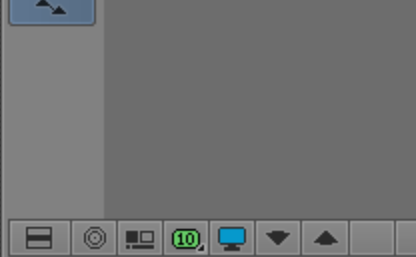

turn up the render settings